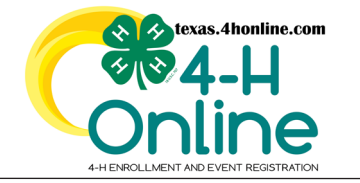

## **TEXAS 4HONLINE FAMILY GUIDE** FAMILY ACCOUNT MANAGEMENT **ANIMAL VALIDATION**

**ENTRY SCREEN FOR ANIMAL INFORMATION** 

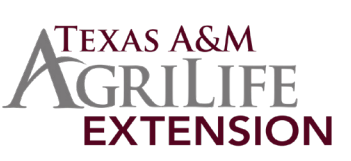

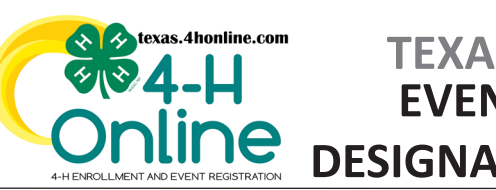

| 0                                                      |       | 0       |
|--------------------------------------------------------|-------|---------|
| Questions                                              | Files | Confirm |
|                                                        |       |         |
| nimal                                                  |       |         |
| Animal Name required                                   |       |         |
| Oscar                                                  |       |         |
| Name - Call/Nick Name                                  |       |         |
| Animal Birthdate required                              |       |         |
| 1/12/2016                                              |       | Ē       |
| Dog Birthdate                                          |       |         |
|                                                        |       |         |
| Bleed vedance                                          |       |         |
| Non-Purebred - 25 lbs and under                        |       | ~       |
| Group                                                  |       |         |
| Breeder Name required                                  |       |         |
| Breeder Name                                           |       |         |
| Breed Name (if mixed, list breeds. Example: Boxer Mix) | 1     |         |
| Height required                                        |       |         |
| 3                                                      |       | 0       |
| Dog Height at withers (inches at the shoulder)         |       |         |
| Registered Name                                        |       |         |
| Oscar Dog                                              |       |         |
| Registered Name - Full Registered name if they have or | re.   |         |
| Dedictration Association                               |       |         |
| Accession Association                                  |       |         |
| Association's Name                                     |       |         |

### ANIMAL FILE UPLOAD SCREEN

- Click the Upload button below the picture icon to upload or update the file.
- On the dialog box, click the name of the file and click to open. Repeat for each custom file needed.

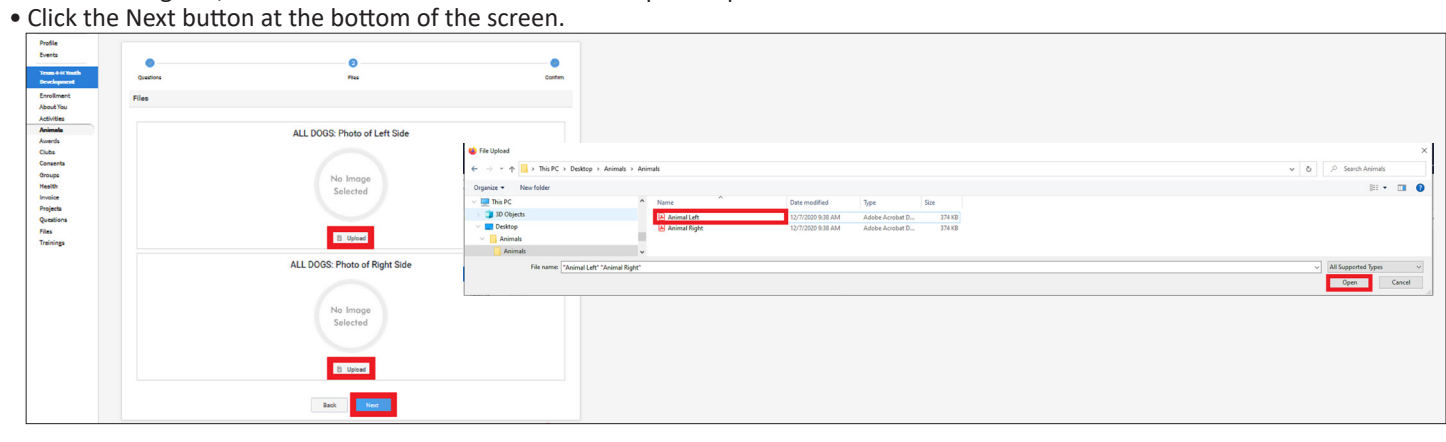

- Review the entered information. Use the Back button at the bottom of the page to return to the previous screen to make corrections.
- Click the green Submit button at the bottom of the screen.

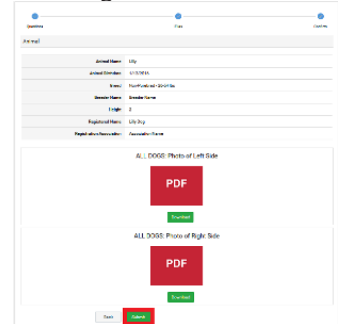

The members of Texas A&M AgriLife will provide equal opportunities in programs and activities, education, and employment to all persons regardless of race, color, sex, religion, national origin, age, disability, genetic information, veteran status, sexual orientation or gender identity and will strive to achieve full and equal employment opportunity throughout Texas A&M AgriLife.

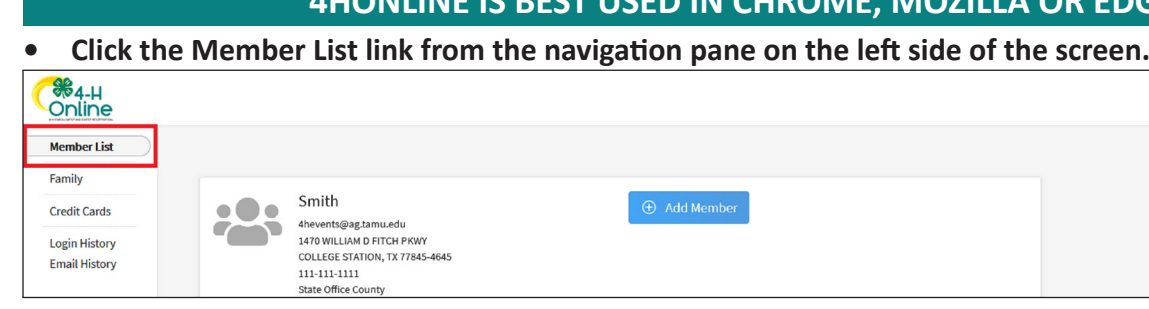

### • Click the blue View button beside the approved member's name.

| Member                                          |      | Programs                                                                                                    |
|-------------------------------------------------|------|----------------------------------------------------------------------------------------------------|
| <b>00William George #639022</b><br>Aug 20, 1965 | View | 4-H<br>Volunteer - Approved<br>Volunteering for 2021-2022 program year<br>Screening Approved<br>Trainings Complete |

### Click the Events link from the navigation pane on the left side of the screen.

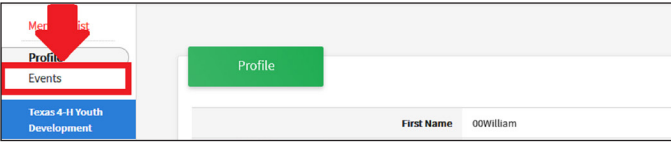

### • Click the name of the event from the list.

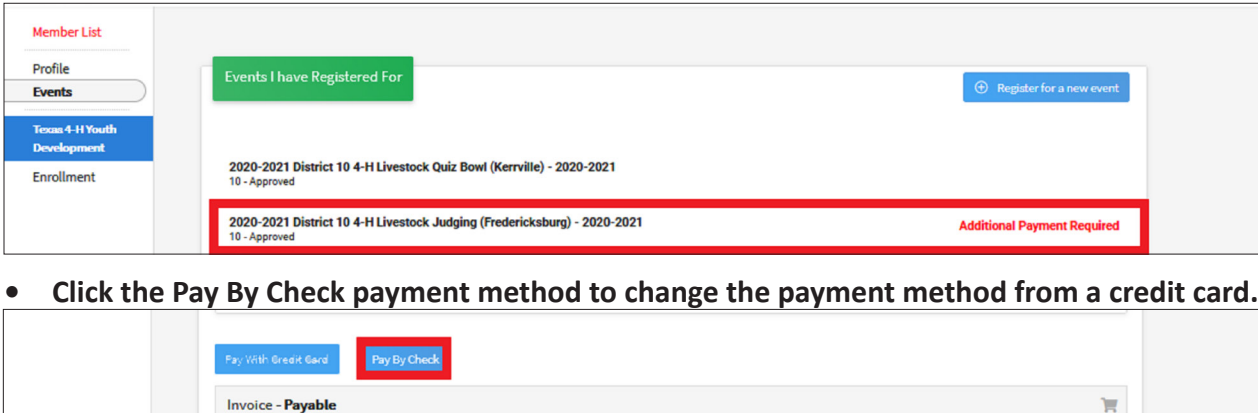

employment opportunity throughout Texas A&M AgriLife.

# **TEXAS 4HONLINE FAMILY GUIDE EVENT DECLINED CREDIT CARD DESIGNATING NEW PAYMENT METHOD**

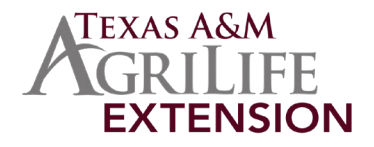

# 4HONLINE IS BEST USED IN CHROME, MOZILLA OR EDGE

|        | Smith Family |
|--------|--------------|
|        |              |
| Member |              |
|        |              |
|        |              |

| Welcome to the new version of 4-H Online!             |
|-------------------------------------------------------|
| Add family members by clicking on Add Member at       |
| the top of this page. To enroll in a program click on |
| the Enroll Now link under the program name.           |
| If it shows Continue Enrolling under a                |
| program, that means you have not completed            |
| enrollment, no worries, just click on the link to     |
| pick up where you left off.                           |

| Subscribe To Emails Edit    |  |
|-----------------------------|--|
|                             |  |
|                             |  |
|                             |  |
| Register for a new event    |  |
|                             |  |
|                             |  |
| Additional Payment Required |  |
|                             |  |